## 【注意喚起】Teams 上でのチームのプライバシー設定について

Teams において、チームを作成する際に「プライバシー」という設定項目があります。情報管理に安全を期すため、この項目は初期値が「プライベート」に設定されており、プライベートチ ームでは、チーム参加者(所有者およびメンバー)のみが情報にアクセスできます。

最近、この項目が「パブリック」になっているらしいチームがあることが報告されています。 「パブリック」の場合には、チーム内のファイル等が組織(岐阜大学テナント)内で検索可能な 状態になってしまうため、検索ワードによっては本来権限のない他チーム内情報が閲覧できて しまいます。このような状態を放置すると、不用意な操作による情報事故の原因となり得ます。

そこで各チーム所有者の皆様には、ご自身のチーム(クラスチームは除く)の状態について、 改めてご確認いただくことをお願いいたします。下記手順にてチーム設定を確認いただき、原則 「プライベート」に設定変更していただくようお願いいたします。

○チームのプライバシー設定の確認および変更方法

- 1. Teams を起動し、確認したいチームを 開く。
- 2. チーム名の右3点リーダーから「チーム を編集」を開く。
- チーム編集画面の「プライバシー」の項 を確認し、「パブリック」になっている 場合は、「プライベート」に変更する。
  ※「パブリック」チームの投稿やファイ ル内のデータ等は学内(教職員および学 生全員)に実質公開されている状態で す。

|                 | Olivera a     |           |     |
|-----------------|---------------|-----------|-----|
|                 | I 新Lor党集      |           | 0.0 |
| の詳細             | の編集           |           |     |
| チーム名            |               |           |     |
|                 |               |           |     |
| 説明              |               |           |     |
| test-tanaka2    |               |           |     |
| プライバシー          |               |           |     |
| ブライベート: チーム所有者の | みがメンバーを追加できます |           | ~   |
| プライベート: チーム所有者の | みがメンバーを追加できます |           |     |
| パブリック: 組織内の誰でも  | 参加できます        |           |     |
| דייד 🚺          |               |           |     |
| 😬 义             | s 🧞 🕽         | <b>()</b> |     |
| 羃 1             | <b>4</b>      | ×         | }   |
|                 |               | キャンセル     | 更新  |

- - 服 服務 224

以上、安全な状態での情報管理をお願いいたします。